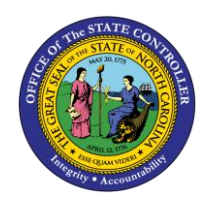

# DAILY CASH TRANSACTIONS DETAIL REPORT QUICK REFERENCE GUIDE CM-07

The purpose of this Quick Reference Guide is to explain how to navigate to and generate the Daily Cash Transactions Detail Report in the North Carolina Financial System (NCFS).

# Introduction and Overview

This Quick Reference Guide (QRG) covers the navigation to the Daily Cash Transactions Detail Report and how to generate the report output. The Daily Cash Transactions Detail Report provides the detailed transaction information related to all cash transactions posted to a specific cash account by Budget code. This report lists all deposits, disbursements (requisitions), and transfers that have posted to the North Carolina Financial System (NCFS).

| NCFS       |                                                                                            |
|------------|--------------------------------------------------------------------------------------------|
| Reports    |                                                                                            |
| General    |                                                                                            |
| Navigation | Note: For more information on how to navigate to the                                       |
| Note       | NCFS Reports Catalog from the Home Page, please review the Navigating to NCFS Reports QRG. |
| ~          |                                                                                            |

# Navigating to the Daily Cash Transactions Detail Report

To navigate to the Daily Cash Transactions Detail Report, please follow the steps below.

1. Click **Expand** in the Cash Management and Treasury Section.

|                    | usiness Intelligence                                                                                                    | Search All                       | Q Advanced OTBI Help T    |
|--------------------|----------------------------------------------------------------------------------------------------|----------------------------------|---------------------------|
| Catalog            | Home                                                                                                    | Catalog Favorites V Dashboards V | New   Open   Signed In As |
| Ilö▼ 🧐 🛅 隆 🤇 🏛 ▼ 🛛 | 🛔 🗡 🚔 🔻 😁 🛪 🍵 🎼 Location /Shared Folders/Custom/FBR Custom/                                                                                                    | Report                           | ▼ Show Hi                 |
| 🖌 Folders 🔚 🛅 T    | Type All • Sort Name A-Z • Show More Details                                                                                                    |                                  |                           |
|                    | Budget       Last Modified 1/8/21 9.04 AM       Owner Boomi User Integration         Expand       More ▼         Expand       More ▼         Expand       More ▼         Expand       More ▼         Expand       More ▼         Expand       More ▼         Expand       More ▼         Expand       More ▼         General Ledger       Last Modified 1/8/21 9.04 AM         Expand       More ▼         Grants       Last Modified 1/8/21 9.04 AM         Expand       More ▼         Grants       Last Modified 1/8/21 9.04 AM         Expand       More ▼         Expand       More ▼ | shok Kumar Nagarathinam<br>hinam |                           |

Cash Management and Treasury Reports

NORTH CAROLINA OFFICE OF THE STATE CONTROLLER

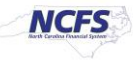

2. Scroll down and click **Expand** under the Daily Cash Transaction Detail Report.

|                                                              | Business Intelligence Search All 🔹 🔍 Advanced OTBI Help Help 🔻                                                              |
|--------------------------------------------------------------|----------------------------------------------------------------------------------------------------|
| Catalog                                                      | Home Catalog Favorites V Dashboards V New V Open V Signed In As                                                             |
| llö▼ ອ in 🖺 < in▼                                            | 🐘 🧪 🚔 👻 🕐 🛪 X 🎒 🌇 Location /Shared Folders/Custom/FBR Custom/Report/Cash Management and Treasury 🔹 🗆 Show Hid               |
| 🖌 Folders 🛅 🛅                                                | Type All Vame A-Z V Show More Details                                                                                       |
| My Folders     Shared Folders                                | FBR Budget Code Balance by Type Report   Last Modified 1/8/21 9:04 AM   Owner Ashok Kumar Nagarathinam Expand More ▼        |
| Custom                                                       | FBR Cash Availability Report   Last Modified 1/8/21 9:04 AM   Owner Ashok Kumar Nagarathinam Expand More ▼                  |
| CloudInsights                                                | FBR Cash Control Account Trial Balance Report   Last Modified 1/8/21 9.04 AM   Owner Ashok Kumar Nagarathinam Expand More ▼ |
| <ul> <li>Eustomer Relationshi</li> <li>FBR Custom</li> </ul> | FBR CI Cash Balance Report   Last Modified 1/8/21 9:04 AM   Owner Ashok Kumar Nagarathinam Expand More ▼                    |
| Report                                                       | FBR Daily Cash Position Report Last Modified 1/8/21 9:04 AM Owner Ashok Kumar Nagarathinam                                  |
| <                                                            | FBR Daily Cash Transaction Detail Report   Last Modified 1/8/21 9.04 AM   Owner Ashok Kumar Nagarathinam Expand More ▼      |
| ✓ Tasks                                                      | FBR Daily Disbursements (Requisition) Report Last Modified 1/8/21 9:04 AM Owner Ashok Kumar Nagarathinam Expand More        |

The FBR Daily Cash Transaction Detail Report by Type Report on the Cash Management

3. Click **Open** under the FBR Daily Cash Transaction Detail Report.

| ORACLE Transactional Business Intelligence                                                                                                    | Search All                     | •                      | Q Advanced       | OTBI Help Help 🔻 |
|----------------------------------------------------------------------------------------------------|--------------------------------|------------------------|------------------|------------------|
| Catalog                                                                                                    | me Catalog Favorites 🔻         | Dashboards 🔻           | New 🔻 Ope        | n 🔻 Signed In As |
| Ib 🔻 🤣 🛅 🤷 📾 👻 🔚 🖉 🗁 🐨 🗶 🏥 👘 Location /Shared Folders/Custom/FBR Cus                                                                                                    | n/Report/Cash Management and   | d Treasury/FBR Daily C | Cash Transactior | Deta 🔻 🗌 Show H  |
| Folders E E Type All • Sort Name A-Z • Show More Details                                                                                                    |                                |                        |                  |                  |
| ▶ Im My Folders     ►     FBR Daily Cash Transaction Detail DM     Last Modified 1/8/21 9:04 AM       ▲ Im Shared Folders     ►     Data Model for FBR Daily Cash Transaction Detail Report       ▶ The Company Octubet     ►                                                                                                    | Owner Ashok Kumar Nagarathinam |                        |                  |                  |
| FBR Daily Cash Transaction Detail Report Last Modified 1/8/21 9.0     FBR Daily Cash Transaction Detail Report Last Modified 1/8/21 9.0     FBR Daily Cash Transaction Detail Report     Customer Relationsh     Customer Relationsh     FBR Customer Relationsh     FBR Customer Re | M Owner Ashok Kumar Nagarathi  | nam                    |                  |                  |

The FBR Daily Cash Transaction Detail Report

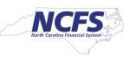

4. Select the desired **Agency**, **Budget Code Type**, **Posted Date From**, and **Posted Date To**. Then click [APPLY].

| Cash Transact    | ion Detail Re | nort |       | Home | Catalog | Favorites - | Dasbboards -  | New - | Onen 🖛 | 9 | ianed In J |
|------------------|---------------|------|-------|------|---------|-------------|---------------|-------|--------|---|------------|
| Cash hansact     | ion Detail Re | pon  |       |      | outulog | Turones •   | Dusiloodius + |       | open • | 0 | igned inv  |
| Agency           | All           |      | Ŧ     |      |         |             |               |       |        |   |            |
| Budget Code      | All           |      | Ŧ     |      |         |             |               |       |        |   |            |
| Posted Date From | 02/17/2021    | 60   |       |      |         |             |               |       |        |   |            |
| Posted Date To   | 02/17/2021    | 60   | Apply |      |         |             |               |       |        |   |            |
|                  | -             |      |       |      |         |             |               |       |        |   | - 1 PA-    |

#### The FBR Daily Cash Transaction Detail Report Parameters

# **Daily Cash Transactions Detail Report Output**

To navigate to the Daily Cash Transaction Detail Report output, please follow the steps below.

1. In the bottom left-hand corner, click the **Microsoft Excel Document**.

| All All 02/01/2021 02/17/2021          | port<br>G |       |                  | Home             | Catalog          | Favorites •      | Dashboards 🔻     |
|----------------------------------------|-----------|-------|------------------|------------------|------------------|------------------|------------------|
| All<br>All<br>02/01/2021<br>02/17/2021 | 00<br>00  | Apply |                  |                  |                  |                  |                  |
| All<br>02/01/2021<br>02/17/2021        | 60        | Apply |                  |                  |                  |                  |                  |
| 02/01/2021<br>02/17/2021               | 19<br>19  | Apply |                  |                  |                  |                  |                  |
| 02/17/2021                             | 6         | Apply |                  |                  |                  |                  |                  |
|                                        |           |       |                  |                  |                  |                  |                  |
|                                        |           |       |                  |                  |                  |                  |                  |
|                                        |           |       |                  |                  |                  |                  |                  |
|                                        |           |       |                  |                  |                  |                  |                  |
|                                        |           |       |                  |                  |                  |                  |                  |
|                                        |           |       | Report Completed |                  |                  |                  |                  |
|                                        |           |       |                  |                  |                  |                  |                  |
|                                        |           |       |                  |                  |                  |                  |                  |
|                                        |           |       |                  |                  |                  |                  |                  |
|                                        |           |       |                  |                  |                  |                  |                  |
|                                        |           |       |                  |                  |                  |                  |                  |
|                                        |           |       |                  |                  |                  |                  |                  |
|                                        |           |       |                  |                  |                  |                  |                  |
|                                        | _1        |       |                  | Report Completed | Report Completed | Report Completed | Report Completed |

#### Generating the FBR Daily Cash Transaction Detail Report

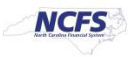

2. Review the Daily Cash Transactions Detail Report.

| 4                                                                         | North Carolina Financial System<br>Office of State Controller<br>Daily Cash Transaction Detail Report |             |                         |                  |                              |                    |              |                |                     |                                                                                |
|---------------------------------------------------------------------------|----------------------------------------------------------------------------------------------------|-------------|-------------------------|------------------|------------------------------|--------------------|--------------|----------------|---------------------|--------------------------------------------------------------------------------|
| Parameters<br>Agency<br>Budget Code<br>Posted Date From<br>Posted Date To | All<br>All<br>02/01/2021<br>02/17/2021                                                                |             |                         |                  |                              |                    |              |                |                     |                                                                                |
| Posted Date 10                                                            | Variation                                                                                             | _           |                         |                  |                              |                    |              |                |                     |                                                                                |
| Agency                                                                    | Agency Description                                                                                    | Budget Code | Budget Code Description | Transaction Type | Journal Category             | Budget Code Amount | Posting Date | Effective Date | Journal Source      | Journal Batch Name                                                             |
| 1300                                                                      | DEPARTMENT OF<br>ADMINISTRATION                                                                       | 14100       | DOA-GENERAL             | TRANSFER OUT     | Global Intercompany          | 100.00             | 02/09/2021   | 02/09/2021     | Global Intercompany | 2392 Global Intercompany A 78710 78711 N                                       |
| 1300                                                                      | DEPARTMENT OF<br>ADMINISTRATION                                                                       | 24100       | DOA-SPECIAL             | TRANSFER IN      | Global Intercompany          | (100.00)           | 02/09/2021   | 02/09/2021     | Global Inteccompany | 2392 Global Intecompany A 78710 78711 N                                        |
| 0500                                                                      | DEPARTMENT OF THE<br>SECRETARY OF STATE                                                               | 13200       | SEC. OF STATE-GENERAL   | DEPOSIT          | DEP - ACH                    | (1,111.00)         | 02/01/2021   | 01/31/2021     | Manual              | Reverses 0500 DEP 12/22/20 Conference Payments 01-02-21<br>16:05:30 73987      |
| 9000                                                                      | OSC GENERAL FUND                                                                                      | 19800       | RPT005 TEST1            | DEPOSIT          | DEP - ACH                    | (700.00)           | 02/11/2021   | 01/31/2021     | Spreadsheet         | Retweese RPT_005_GF_VTD198 DEP - ACH 01-02-21<br>15:32:07 73954                |
| 9000                                                                      | OSC GENERAL FUND                                                                                      | 19802       | RPT005 TEST3            | DEPOSIT          | DEP - INTEREST<br>ALLOCATION | (\$00.00)          | 02/11/2021   | 01/31/2021     | Spreadsheet         | Revenes RPT_005_GF_VTD198 DEP - INTEREST<br>ALLOCATION 01-02-21 15:32:05 73984 |
| 9000                                                                      | OSC GENERAL FUND                                                                                      | 19800       | RPT005 TEST1            | DISBURSEMENT     | PAY-1-DEBT SERVICE           | 500.00             | 02/11/2021   | 01/31/2021     | Spreadsheet         | Revenues RPT_005_GF_VTD198 PAY-1-DEBT \$ERVICE_01<br>02-21 15:32:03 73984      |
| 9000                                                                      | OSC GENERAL FUND                                                                                      | 19802       | RPT005 TEST3            | DISBURSEMENT     | PAY-10-SPECIAL FUNDS         | 600.00             | 02/11/2021   | 01/31/2021     | Spreadsheet         | Reverses RPT_005_GF_VTD198 PAY-10-SPECIAL FUNDS<br>01-02-21 15:32:01 73984     |
| 0500                                                                      | DEPARTMENT OF THE<br>SECRETARY OF STATE                                                               | 13200       | SEC. OF STATE-GENERAL   | DEPOSIT          | DEP - ACH                    | 0.00               | 02/02/2021   | 11/25/2020     | Manual              | Test Journal 1                                                                 |
|                                                                           |                                                                                                    |             |                         |                  |                              |                    |              |                |                     |                                                                                |
| $\leftarrow$                                                              | Daily Cash Transac                                                                                    | tion Detail | (+)                     |                  |                              |                    | E 4          |                |                     |                                                                                |

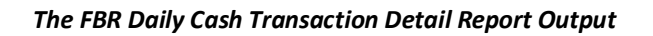

| Report Field Name          | Report Field Description                                                                                                    |
|----------------------------|----------------------------------------------------------------------------------------------------|
| Agency                     | This field displays the agency code assigned to the organization.                                                                                                    |
| Agency Description         | This field displays the Agency Name.                                                                                                    |
| Budget Code                | This field displays the agency budget code for the transaction displayed.                                                                                                    |
| Budget Code<br>Description | This field displays the budget code title.                                                                                                    |
| Transaction Type           | This field displays the transaction type (deposit, disbursement, transfer in, transfer out) entered when the transaction was created.                                                                 |
| Journal Category           | This field displays the category type of the journal entry. An example is DEP – ACH and PAY.                                                                                                    |
| Budget Code Amount         | This field displays the dollar amount of the transaction(s).                                                                                                    |
| Posting Date               | This field displays the date the transaction was processed.                                                                                                    |
| Effective Date             | This field displays the accounting date that is entered for the transaction.                                                                                                    |
| Journal Source             | This field displays the source the initial entry derives from (manual, spreadsheet, interface).                                                                                                    |
| Journal Batch Name         | This field displays the journal batch name that was entered in the initial entry. The journal batch name can be copied and used to search for a specific transaction in the "Manage Journals" screen. |

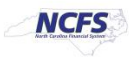

# Wrap Up

The Daily Cash Transaction Detail Report lists all transactions affecting cash, by budget code, for a given posting date range. The Daily Cash Transaction Detail Report provides all posted transactional data by budget code and date ranges.

### Additional Resources

For more information on the Cash Management Reports, please review the following materials:

# Web-Based Training (WBT)

• GL101: Journal Approval

# Instructor Led Training (ILT)

• GL 100: Journal Entry

### **Quick Reference Guides (QRGs)**

- Reporting in NCFS General Ledger Release 1
- Cash Availability Report
- Daily Disbursement Report
- Daily Transfers Report
- Deposits Report
- General Fund Cash Balance Report
- General Fund Appropriation Expenditures and Balance Report

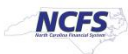